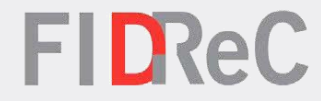

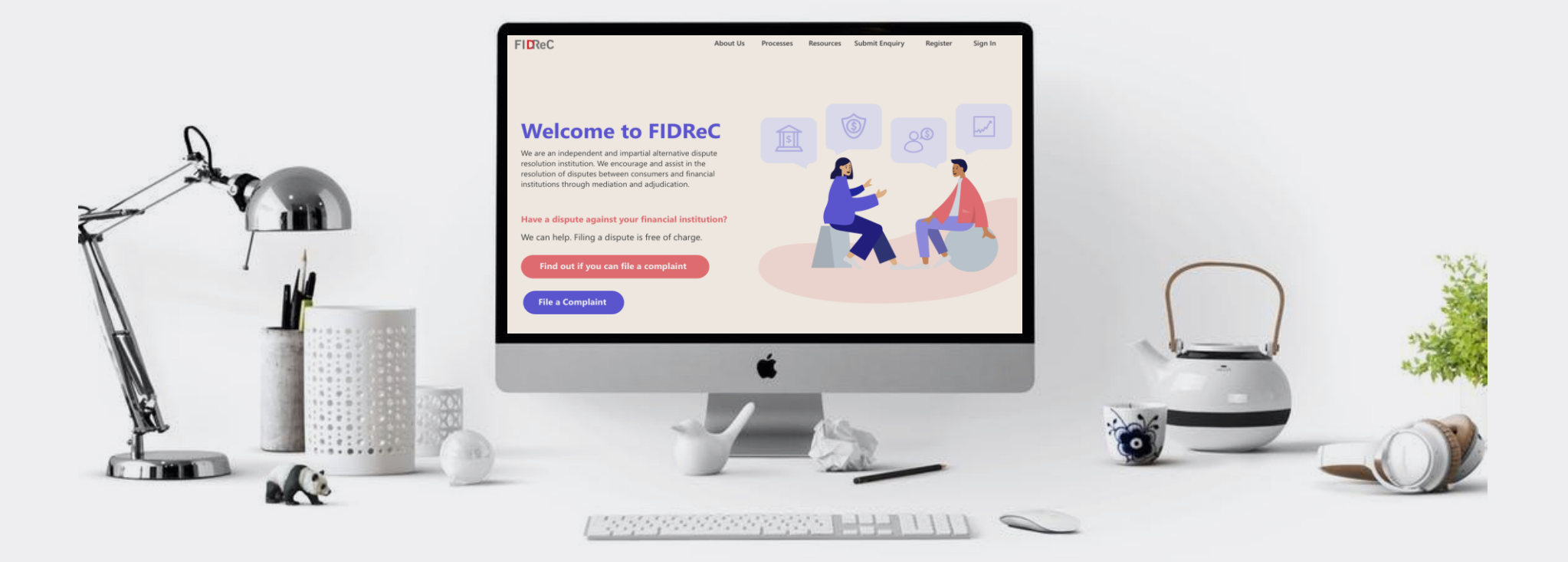

# User Manual Registering a FI account with FIDReC

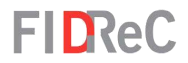

# Within this tutorial, we will take a look at how you can...

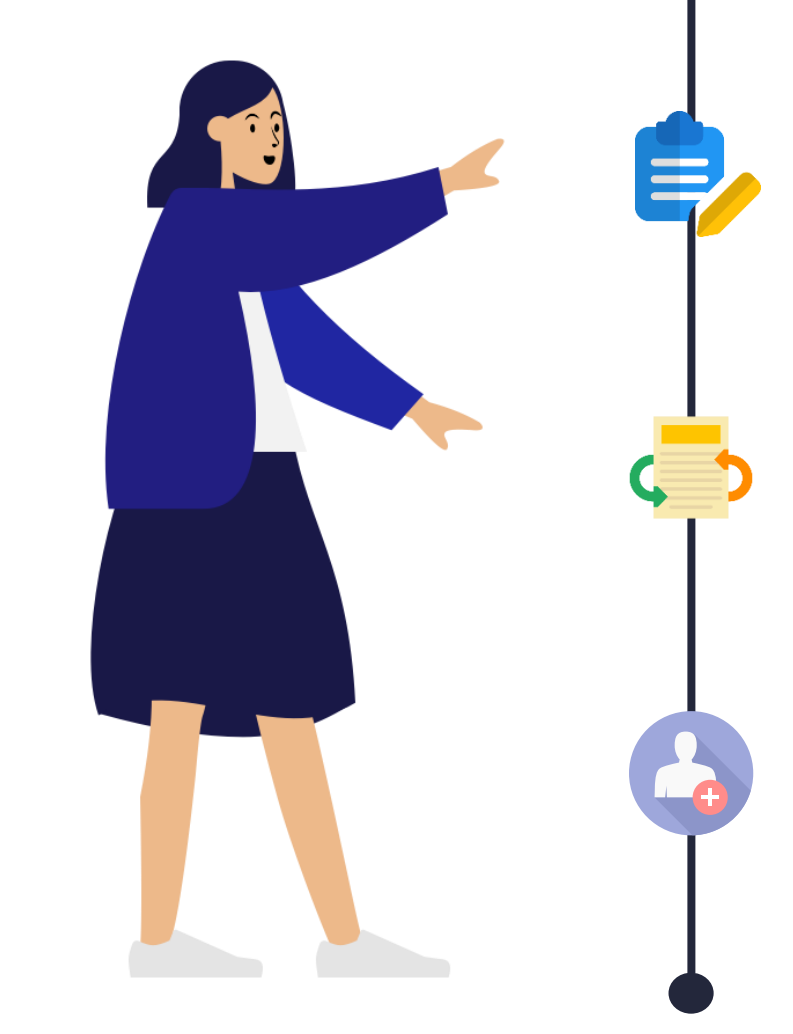

# REGISTER YOUR ACCOUNT BY SUBMITTING OUR ONLINE FORM

# WHAT TO DO WHEN YOUR REGISTRATION IS RETURNED

## ACTIVATING YOUR ACCOUNT

3

Registering an account with FIDReC | 2

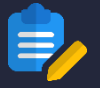

#### **REGISTER YOUR ACCOUNT BY SUBMITTING OUR ONLINE FORM**

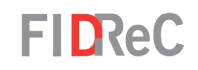

| About Us Processes Resources Register - Submit Enquiry Sign in<br>Register as Complainant<br>Register as Financial Institution                                                                                         |                                                |
|----------------------------------------------------------------------------------------------------|------------------------------------------------|
| Welcome to FIDReC                                                                                                    |                                                |
| We are an independent and impartial alternative dispute resolution institution. We encourage and assist in the resolution of disputes between consumers and financial institutions through mediation and adjudication. | Processes About Us Resources Register -        |
| Have a dispute with your financial institution?                                                                                                    | Register as Complainant                        |
| We can help. Filing a dispute is free of charge.                                                                                                    | Register as Financial Institution              |
| Find out if you can file a complaint                                                                                                    |                                                |
| File a Complaint                                                                                                    |                                                |
|                                                                                                    |                                                |
| Home > FI > Registration                                                                                                    |                                                |
|                                                                                                    |                                                |
| 1 Business Details 2 Contact Details 3 Membership Details 4 Upload                                                                                                    | Documents 5 Summary 6 Terms & Conditions       |
| Business Details                                                                                                    |                                                |
| Company Name <b>@</b> *                                                                                                    | Company Registration No. *                     |
|                                                                                                    |                                                |
| MAS directory link                                                                                                    |                                                |
| Business Address                                                                                                    |                                                |
| Block / Building *                                                                                                    | Floor / Unit *                                 |
|                                                                                                    |                                                |
| Street *                                                                                                    | Postal Code                                    |
|                                                                                                    |                                                |
|                                                                                                    | Please provide the postal code of your company |
| City *                                                                                                    | State / Province *                             |
|                                                                                                    |                                                |
| Country *                                                                                                    |                                                |
| Please click on the search icon to select.                                                                                                    |                                                |
|                                                                                                    |                                                |

To register an account with us, visit our website at <u>www.fidrec.com</u>. Select the **Register** option on the top menu, and click on **Register as Financial Institution**.

You will be redirected to this page: **The FI Registration form.** 

2

Registering an account with FIDReC | 3

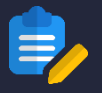

| 1 Business Details 2 Contact Details 3 N   | Iembership Details 4 Upload Do | ocuments 5 Summary 6 Terms & Conditions        |
|--------------------------------------------|--------------------------------|------------------------------------------------|
| Business Details                           |                                |                                                |
| Company Name 🚯 *                           |                                | Company Registration No. *                     |
| TEST FI                                    |                                | 10000000051                                    |
| MAS directory link                         |                                |                                                |
| Business Address                           |                                |                                                |
| Block / Building *                         |                                | Floor / Unit *                                 |
| TEST BUILDING                              |                                | 99-99                                          |
| Street *                                   |                                | Postal Code                                    |
| TEST STREET                                |                                |                                                |
|                                            |                                | Please provide the postal code of your company |
| City *                                     |                                | State / Province *                             |
| TEST CITY                                  |                                | TEST STATE                                     |
| Country *                                  |                                |                                                |
| SINGAPORE                                  | <b>x</b> Q                     |                                                |
| Please click on the search icon to select. |                                |                                                |

FIDReC

Once you are on the **FI Registration form,** there will be 6 sections for you to complete, starting with **Business details.** 

Fill in all the details of your company, starting with its Name and Company Registration No. Then, fill in your Business Address.

### Some helpful tips:

3

Please ensure that you are filling in the name and UEN that is **registered with MAS**, to check, click on **MAS directory link** below the **Company Name field** to refer to the official database.

#### Correspondence Address

| Same as Business Address                   |                                                |
|--------------------------------------------|------------------------------------------------|
| Block / Building *                         | Floor / Unit *                                 |
| TEST BUILDING                              | 99-99                                          |
| Street *                                   | Postal Code                                    |
| TEST STREET                                |                                                |
|                                            | Please provide the postal code of your company |
| City *                                     | State / Province *                             |
| TEST CITY                                  | TEST STATE                                     |
| Country *                                  |                                                |
| SINGAPORE                                  |                                                |
| Please click on the search icon to select. |                                                |
|                                            |                                                |
|                                            |                                                |
| Next                                       |                                                |
| Next                                       |                                                |

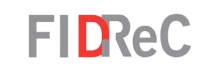

If your Company's Correspondence Address is the same as your Business Address, simply tick Same as Business Address. Otherwise, enter your Correspondence Address in these fields.

Click Next to proceed to the next step. If you did not fill in all the mandatory fields, an error message will appear instead.

## Some helpful tips:

If your company or correspondence address is not in Singapore, use this **lookup option** to select the correct country.

Country \*

4

5

**P** 

Please click on the search icon to select.

Registering an account with FIDReC | 5

Q

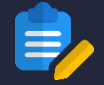

| Business Details                                                                                                    | mbership Details 4 Upload Documents 5 Summary 6 Terms & Conditions                    |
|----------------------------------------------------------------------------------------------------|---------------------------------------------------------------------------------------|
| Contact Details                                                                                                    |                                                                                       |
| CEO                                                                                                    |                                                                                       |
| Salutation *                                                                                                    |                                                                                       |
| Mr                                                                                                    | ✓                                                                                     |
| Name *                                                                                                    | Telephone No *                                                                        |
| TEST CEO                                                                                                    | +6512345678                                                                           |
| Designation                                                                                                    | Email Address *                                                                       |
| CEO                                                                                                    | testficeo01@outlook.com                                                               |
| Fax No                                                                                                    | Department                                                                            |
|                                                                                                    |                                                                                       |
| Primary Contact Person<br>Same as CEO<br>Salutation                                                                                                    |                                                                                       |
| Primary Contact Person<br>Same as CEO<br>Salutation<br>Mr                                                                                                  |                                                                                       |
| Primary Contact Person<br>Same as CEO<br>Salutation<br>Mr<br>Name                                                                                          | Telephone No                                                                          |
| Primary Contact Person<br>Same as CEO<br>Salutation<br>Mr<br>Name<br>TEST CEO                                                                              | Telephone No<br>+6512345678                                                           |
| Primary Contact Person<br>Same as CEO<br>Salutation<br>Mr<br>Name<br>TEST CEO<br>Designation                                                               | Telephone No<br>+6512345678<br>Email Address                                          |
| Primary Contact Person<br>Same as CEO<br>Salutation<br>Mr<br>Name<br>TEST CEO<br>Designation<br>CEO                                                        | Telephone No<br>+6512345678<br>Email Address<br>testfice01@outlook.com                |
| Primary Contact Person<br>Same as CEO<br>Salutation<br>Mr<br>Name<br>TEST CEO<br>Designation<br>CEO                                                        | Telephone No<br>+6512345678<br>Email Address<br>testfice001@outlook.com<br>Department |
| Primary Contact Person<br>Same as CEO<br>Salutation<br>Mr<br>Name<br>TEST CEO<br>Designation<br>CEO<br>Fax No                                              | Telephone No<br>+6512345678<br>Email Address<br>testfice01@outlook.com<br>Department  |
| Primary Contact Person<br>Same as CEO<br>Salutation<br>Mr<br>Name<br>TEST CEO<br>Designation<br>CEO<br>Fax No                                              | Telephone No<br>+6512345678<br>Email Address<br>testficeo01@outlook.com<br>Department |
| Primary Contact Person Same as CEO Salutation Mr Name TEST CEO Designation CEO Fax No Public Helpline                                                      | Telephone No<br>+6512345678<br>Email Address<br>testfice001@outlook.com<br>Department |
| Primary Contact Person<br>Same as CEO<br>Salutation<br>Mr<br>Name<br>TEST CEO<br>Designation<br>CEO<br>Fax No<br>Public Helpline <b>(</b> )<br>Telephone * | Telephone No<br>+6512345678<br>Email Address<br>testfice01@outlook.com<br>Department  |

FIDReC

Fill in the information requested under the **Contact Details** section. If the CEO is also the Primary Contact Person, press ☑ Same as CEO •

If the **Primary Contact Person** is a different person, fill in the details of this individual manually. Once done, click Next to continue to the next stage.

#### Some helpful tips:

6

**Primary Contacts** will be the default liaison between FIDReC and your FI. The Primary Contact will be notified when there is a complaint filed against your FI. The Primary contact may then assign the case to other FI members to follow up. Other contacts may be added after registration.

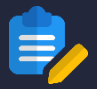

#### **REGISTER YOUR ACCOUNT BY SUBMITTING OUR ONLINE FORM**

| 1 Bus              | siness Details 🖌 🛛 2 Contact De                                        | etails 🖌 3 Membership Deta                             | ails 4     | Uplo | oad Do | cuments                       | 5 Summary           | 6 Terms & Condit            | ions          |          |
|--------------------|------------------------------------------------------------------------|--------------------------------------------------------|------------|------|--------|-------------------------------|---------------------|-----------------------------|---------------|----------|
| Me<br>Cate<br>Plea | embership Details<br>egory ①*<br>ase click on the search icon to selec | rt.                                                    | Q          |      | Sub-c  | ategory 🖨 *<br>e click on the | search icon to sele | ect.                        |               | Q        |
|                    |                                                                        | Search                                                 | x<br>Q     |      | T      |                               |                     |                             | Search        | x<br>Q   |
|                    | Category Code 🛧                                                        | Category Name 🛧                                        |            | Ш    |        | Category ID                   |                     | Subcategory Name 🛧          |               |          |
|                    | А                                                                      | Bank & Finance Companies                               |            |      |        | A                             |                     | All Banks                   |               |          |
|                    | В                                                                      | Life & Composite Insurers                              |            | н    |        | A                             |                     | Finance Companies           |               |          |
|                    | С                                                                      | General & Composite Insurers                           |            | Н    |        | A                             |                     | Foreign Banks               |               |          |
|                    | D                                                                      | Capital Markets Services Licensees                     |            |      |        | A                             |                     | Local Banks                 |               |          |
|                    | E                                                                      | Licensed Financial Advisers & Insurance Intermediaries |            |      |        | A                             |                     | Non-Bank Credit/Charge Card | Issuers       |          |
|                    | Elective                                                               |                                                        |            |      |        |                               |                     |                             |               |          |
|                    |                                                                        | Select Cance                                           | l Deselect |      |        |                               |                     |                             | Select Cancel | Deselect |

#### Not sure which category you belong to?

You may access the MAS directory to view your institution's information in order to identify this category based on MAS' classification.

Previous Next

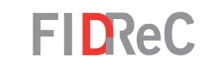

At the Membership Details section, you are required to select your Financial Institution's Category & Sub-category. First, under Category, click the icon. A window containing all the selectable category codes will appear. Tick the appropriate Code & click Select.

Repeat the same process for **Sub Category**. Once done, click Next to proceed to the next step.

## Some helpful tips:

8

9

 $\mathcal{H}$ 

If you are unsure of what category your FI belongs to, click on MAS directory to refer to the official database.

| ,<br>,        | Add Document                                  |
|---------------|-----------------------------------------------|
| Document Name | Created On ↑                                  |
| Г             | Document Name *                               |
|               | Type of document *                            |
|               | Attach a file *<br>Choose File No file chosen |
|               | Submit                                        |

FIDReC

At this section, you may **upload supporting documents** as part of your FI Registration application. Click Add Document for the add document window to appear.

10

(11

Fill in the Document name and
Type of document. Then, click
Choose File to upload the
desired file from your computer.
Click Submit to upload the
document. Once done, click Next
to proceed to the next stage.

## Some helpful tips:

You are able to make multiple uploads. You can also view the **edit** or **delete submission** options by clicking this **o** button.

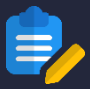

#### **REGISTER YOUR ACCOUNT BY SUBMITTING OUR ONLINE FORM**

|                                                       |                                                              | <b></b>       |
|-------------------------------------------------------|--------------------------------------------------------------|---------------|
| 1 Business Details 🖌 2 Contact Details 🖌 3 Membership | Details 🖌 4 Upload Documents 🖌 5 Summary 6 Terms & Condition | Primary C     |
| Business Details                                      |                                                              | Same as CE    |
| Company Name *                                        | Company Registration No. *                                   | Salutation    |
| TEST A                                                | 100000000051                                                 | Mr            |
|                                                       |                                                              | Name          |
| Business Address                                      |                                                              | TEST CEO      |
| Block / Building *                                    | Floor / Unit *                                               | Designation   |
| TEST BUILDING                                         | 99-99                                                        | CEO           |
| Ctrast *                                              | Portal Code                                                  | <b>5</b> 11   |
| TEST STREET                                           |                                                              | Fax ND        |
|                                                       |                                                              |               |
| City *                                                | State / Province *                                           |               |
| TEST CITY                                             | TEST STATE                                                   | Public He     |
| Country *                                             |                                                              | Telephone *   |
| SINGAPORE                                             |                                                              | +6555765432   |
|                                                       |                                                              |               |
| Correspondence Address                                |                                                              | Mansham       |
| Same as Business Address                              |                                                              | Members       |
| Black / Building *                                    | Elear / Unit *                                               | Category *    |
| TEST BUILDING                                         | 00.00                                                        | Α.            |
|                                                       |                                                              | Category Nan  |
| Street *                                              | Postal Code                                                  | Bank & Financ |
| TEST STREET                                           | _                                                            |               |
| City *                                                | State / Province *                                           |               |
| TEST CITY                                             | TEST STATE                                                   | Liplose       |
| Country*                                              |                                                              | Upidad        |
| SINGAPORE                                             |                                                              | You may o     |
|                                                       |                                                              | Document N    |
|                                                       |                                                              |               |
| Contact Details                                       |                                                              | Supporting d  |
| CEO                                                   |                                                              |               |
| Selection 1                                           |                                                              |               |
| Salutation *                                          |                                                              | Denting       |
| 1911                                                  |                                                              | Previous      |
| Name *                                                | Telephone No *                                               |               |
| TEST CEO                                              | +6512345678                                                  |               |
| Designation                                           | Email Address *                                              |               |
| CEO                                                   | testficeo01@outlook.com                                      |               |
| Exx No.                                               | Department                                                   |               |
|                                                       |                                                              |               |
|                                                       |                                                              |               |

| Salutation                          |                                                                 |
|-------------------------------------|-----------------------------------------------------------------|
| Mr                                  |                                                                 |
| Name                                | Telephone No                                                    |
| TEST CEO                            | +6512345678                                                     |
| Designation                         | Email Address                                                   |
| CEO                                 | testficeo01@outlook.com                                         |
| Fax No                              | Department                                                      |
| _                                   | —                                                               |
| Public Helpline                     |                                                                 |
| Fubine respirite                    | Emvil *                                                         |
| +65557654321                        | helpline@email.com                                              |
|                                     |                                                                 |
| Membership Details                  |                                                                 |
| Category *                          | Sub-category                                                    |
| A                                   | Foreign Banks                                                   |
| Category Name *                     |                                                                 |
| Bank & Finance Companies            |                                                                 |
|                                     |                                                                 |
|                                     |                                                                 |
| Upload Documents                    |                                                                 |
| You may choose to include any docum | nents that you would like to include as part of your submission |
| Document Name                       | Created On 🛧                                                    |
| Supporting document 1               | 12/10/2021 12:07 PM                                             |
|                                     |                                                                 |
|                                     |                                                                 |
| Previous Next                       |                                                                 |
|                                     |                                                                 |

FIDReC

In this **Summary** section, check that all the details you have filled up are correct. Otherwise, click Previous at the bottom of the page to navigate to the respective sections and edit the details as required.

12

Once you have verified that every detail and uploaded document are correct, click Next to progress to the last step.

Registering an account with FIDReC | 9

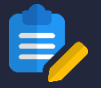

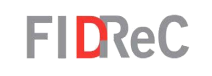

| Home > FI > Registration                                                                                                    |
|----------------------------------------------------------------------------------------------------|
| 1 Business Details       2 Contact Details       3 Membership Details       4 Upload Documents       5 Summary       6 Terms & Conditions         Please acknowledge that you have read, understood and accept all the terms and conditions specified under the Subscription Agreement, Terms of Reference and the Privacy & Confidentiality Agreement       I acknowledge and accept, on behalf of my institution, the terms and conditions under the Subscription Agreement, Terms of Reference and the Privacy & Confidentiality Agreement.         □       1 acknowledge and accept, on behalf of my institution, the terms and conditions under the Subscription Agreement, Terms of Reference and the Privacy & Confidentiality Agreement.         □       1 acknowledge and accept, on behalf of my institution, the terms and conditions under the Subscription Agreement, Terms of Reference and the Privacy & Confidentiality Agreement.         □       1 acknowledge and accept, on behalf of my institution, the terms and conditions under the Subscription Agreement, Terms of Reference and the Privacy & Confidentiality Agreement.         □       1 acknowledge that you have read, under the terms and conditions under the Subscription Agreement, Terms of Reference and the Privacy & Confidentiality Agreement.         □       1 acknowledge that you have read, the terms and conditions under the Subscription Agreement.         □       1 acknowledge that you have read, under the terms and conditions under the Subscription Agreement.         □       1 acknowledge that you have read, under the terms and conditions under the Subscription Agreement.         □       1 acknowled |
| Previous Submit                                                                                                    |
|                                                                                                    |
| Home > FI > Registration                                                                                                    |
| Thank you for registering with FIDReC !<br>Your submission is currently under review. Our onboarding team will reach out to you soon.                                                                                                    |
|                                                                                                    |

Click on Subscription Agreement, Terms of Reference and the Privacy & Confidentiality Agreement to read our terms and conditions. You can then acknowledge that you accept the terms, fill in the code from the image and click

Upon Submission, you will receive a success message. Hang tight, our team will get back to you as soon as possible.

15

#### New Subscription Request - REF#1002015- Request Returned

This message was sent with Low importance

SU Service User01 <serviceuser01@fidrec.com.sg> Tue 10/12/2021 12:47 PM To: You

Dear User,

Thank you again for registering with FIDReC.

In order to process your subsciption, we need some additional information and hence the form has been returned to you for amendments.

Please proceed to login using the following details and make the required changes on your form.

Please refer to this link to track your application.

Once the page has loaded, you can use the details below to access your application.

Application Number - 1002015 Phone Number - +6512345678 Email Id - testfice001@outlook.com

Do feel free to contact subscription@fidrec.com.sg\_ should you require any assistance.

----Please do not reply on this mail-----

## FIDReC

If there are changes to be made to your **FI Registration**, our team will send you an email detailing what you need to do.

Take note of your **Application Number**, **Phone Number** and **Email Address** that you used in your registration.

 $6 \ll \rightarrow \cdots$ 

2

Click on the <u>link</u> in **"Please refer** to this link to track your application" to be directed to the application form.

#### WHAT TO DO WHEN YOUR REGISTRATION IS RETURNED

## FIDReC

| Track Application    |                         |
|----------------------|-------------------------|
| * Application Number | 1002015                 |
| * Phone Number       | +6512345678             |
| * Email Id           | testficeo01@outlook.com |
|                      |                         |
|                      | View Application        |

| e > Update Registration                                    |                            |  |
|------------------------------------------------------------|----------------------------|--|
| Reason for Return                                          |                            |  |
| Please update your details and re-submit your application. |                            |  |
|                                                            |                            |  |
|                                                            |                            |  |
|                                                            |                            |  |
| Business Details                                           |                            |  |
| Business Details<br>Company Name *                         | Company Registration No. * |  |

Fill in your Application number,Phone Number and emailaddress specified in the email.Next, click View Application .

3

You will be directed to the Update Registration Form. The Reason for Return will be stated here.

| Fax No                                           | Department                                       |
|--------------------------------------------------|--------------------------------------------------|
| -                                                | -                                                |
|                                                  |                                                  |
|                                                  |                                                  |
| Public Helpline                                  |                                                  |
| Telephone *                                      | Email *                                          |
| +65557654321                                     | testficeo01@outlook.com                          |
|                                                  |                                                  |
|                                                  |                                                  |
| Membership Details                               |                                                  |
| Membership Details                               |                                                  |
| Category *                                       | Sub-category *                                   |
| A X Q                                            | Foreign Banks 🗙 Q                                |
|                                                  |                                                  |
| Category Name *                                  |                                                  |
| Bank & Finance Companies                         |                                                  |
|                                                  |                                                  |
|                                                  |                                                  |
|                                                  |                                                  |
| Upload Documents                                 |                                                  |
| opioua Documento                                 |                                                  |
| You may choose to include any documents that you | would like to include as part of your submission |
|                                                  |                                                  |
|                                                  | Add Document                                     |
|                                                  |                                                  |
| Document Name                                    | Created On A                                     |
| Supporting document 1                            | 12/10/2021 12:07 PM                              |
|                                                  |                                                  |
|                                                  |                                                  |
|                                                  |                                                  |
|                                                  |                                                  |
|                                                  |                                                  |
| Submit                                           |                                                  |
|                                                  |                                                  |
|                                                  |                                                  |

You are now able to make edits to all the information that you had submitted previously.

5

6

**FID**ReC

Make any updates required and then click the 'Submit' button at the bottom of the page. You will then see a success message. FIDReC will now review your updated submission and advise on next steps.

City House Singapore 068877

| New Subscription Request - Please verify your account                                                                                                    | Inbox ×                            | ē       | Ľ |  |  |  |  |
|----------------------------------------------------------------------------------------------------|------------------------------------|---------|---|--|--|--|--|
| Service User01 <serviceuser01@fidrec.com.sg> to me -</serviceuser01@fidrec.com.sg>                                                                                                    | 1:28 PM (8 minutes ago) 🛛 🛣        | *       | : |  |  |  |  |
| Thank you for subscribing to FIDReC. Your subscription has been successful.                                                                                                    |                                    |         |   |  |  |  |  |
| Please click the registration link below and follow the steps to create your username and password.                                                                                                    |                                    |         |   |  |  |  |  |
| OTP : 484997                                                                                                    |                                    |         |   |  |  |  |  |
| Registration Link                                                                                                    |                                    |         |   |  |  |  |  |
|                                                                                                    |                                    |         |   |  |  |  |  |
| New Subscription Request - REF#1001068 - Subscription Successful                                                                                                    |                                    |         |   |  |  |  |  |
| Service User01 <serviceuser01@fidrec.com.sg><br/>to me ╺</serviceuser01@fidrec.com.sg>                                                                                                    | 1:28 PM (8 minutes ago)            | +       | : |  |  |  |  |
| Dear User,                                                                                                    |                                    |         |   |  |  |  |  |
| Thank you for subscribing to FIDReC.                                                                                                    |                                    |         |   |  |  |  |  |
| There are 2 more steps before completing the subscription:                                                                                                    |                                    |         |   |  |  |  |  |
| <ol> <li>You are required to make a one-time initial subscription payment of "S\$ XX" to FIDReC. You can choose from any of the available<br/>payment modes that are listed <u>here</u> to make your payment. Please ensure that you indicate your application number (in this email's subject<br/>line) within the transaction description, when making the payment.</li> </ol> |                                    |         |   |  |  |  |  |
| <ol><li>You are required to send us your GIRO details, so that we can setup the recurring deduction<br/>download the <u>GIRO Form</u>, and send us the duly filled original GIRO form at the following addre</li></ol>                                                                                                    | n of your future subscription fees | . Pleas | e |  |  |  |  |
| Financial Industry Disputes Resolution Centre Ltd<br>36 Robinson Road<br>#15-01                                                                                                    |                                    |         |   |  |  |  |  |

Once your FI registration has been approved, an OTP will be sent to the registered email address. Please click on the **Registration Link** and ready your OTP to proceed with your registration process.

FIDReC

You will also be required to make a subscription payment and send over your GIRO details. This will be covered in another manual.

### Some helpful tips:

Do note that the OTP expires after 30 mins. Be sure to redeem your OTP before it expires. Please check your spam folder if you are not able to find the email.

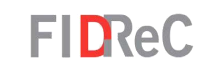

| Sign in     Verify Act | count                                          |
|------------------------|------------------------------------------------|
| Please enter your      | OTP                                            |
| * OTP                  |                                                |
|                        |                                                |
|                        | Register Resend OTP                            |
|                        |                                                |
|                        |                                                |
|                        |                                                |
|                        |                                                |
|                        |                                                |
|                        |                                                |
| Resend OTP             |                                                |
|                        |                                                |
| * Email                |                                                |
|                        | Enter your email address to request a new OTP. |
|                        | Send                                           |
|                        |                                                |

Once you click on the registration link from your email, you will be directed to the OTP page. Enter your OTP and click on Register . An OTP is only valid for 30 minutes, after which you will need to request for a new one.

## Some helpful tips:

3

If your OTP has expired, you can click on resend orp to request for a new one. On the **Resend OTP** page, you will need to enter the same email address where you received your initial OTP.

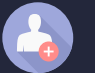

Sign in Verify Account

Redeeming code: 513584

### Please set your username and password

| * Email            | testficeo01@outlook.com |  |
|--------------------|-------------------------|--|
| * Username         | username                |  |
| * Password (1)     | •••••                   |  |
| * Confirm password | ••••••                  |  |
|                    | Register                |  |
|                    |                         |  |

FIDReC

Once you click **Register** on the OTP page, you will be required to set your desired **Username** and **Password**. You can click on the icon to view the password requirements.

Once done, click on the Register button to complete your registration process.

## Some helpful tips:

5

You can view the password that you have entered by clicking on the *⊙* icon.

| FIDRe               | eC                                 | Dashboard Reso                      | urces Invoices | My Financial Institution | ▲ 0 TEST CEO - |  |  |  |
|---------------------|------------------------------------|-------------------------------------|----------------|--------------------------|----------------|--|--|--|
| Welcome TES         | ST CEO                             |                                     |                |                          |                |  |  |  |
| My Cases            |                                    |                                     |                |                          |                |  |  |  |
| 🔳 Cases Under       | Processing -                       |                                     |                | Search                   | Q              |  |  |  |
| Case Number 🛧       | Nature of<br>Complaint Complainant | Financial<br>Institution Case Manag | er Sub Status  | Due Date [FI]            | Created On     |  |  |  |
| There are no record | is to display.                     |                                     |                |                          |                |  |  |  |
| My Tasks            |                                    |                                     |                | Search                   | Q              |  |  |  |
| Date Created        | Case Name                          | Subject                             | Due Date 🕁     | Activity State           | 15 🛧           |  |  |  |
| There are no record | is to display.                     |                                     |                |                          |                |  |  |  |
| My Appointm         | nents                              |                                     |                | Search                   | Q              |  |  |  |
| Subject             | Start Time                         | Appointment Type 🛧                  | Case Name      | Stat                     | JS             |  |  |  |
| There are no record | is to display.                     |                                     |                |                          |                |  |  |  |

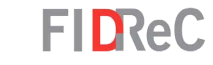

6

You are all set! You can now view your personalized dashboard and view all your cases, tasks and appointments.

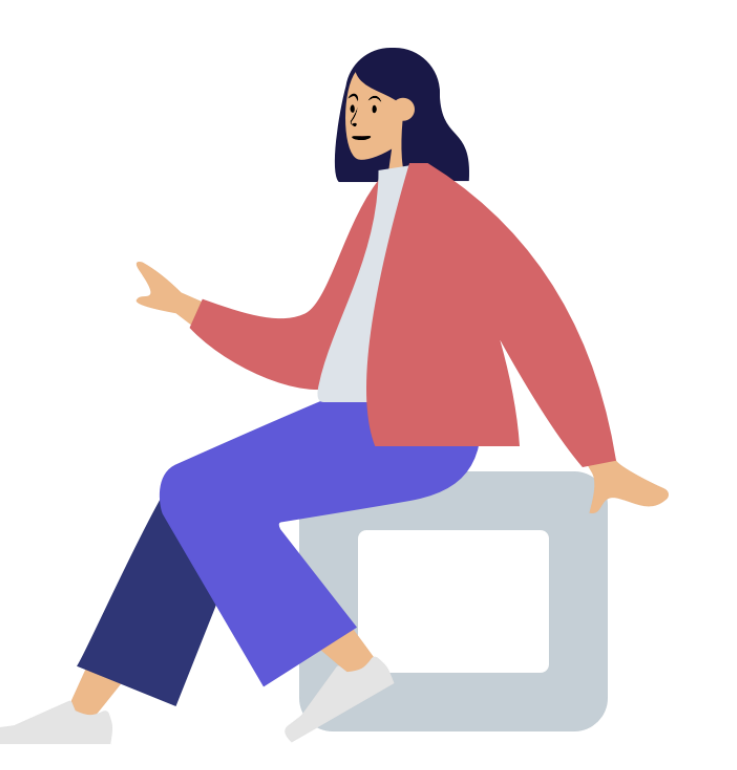

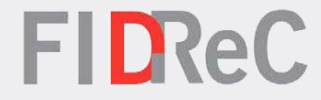

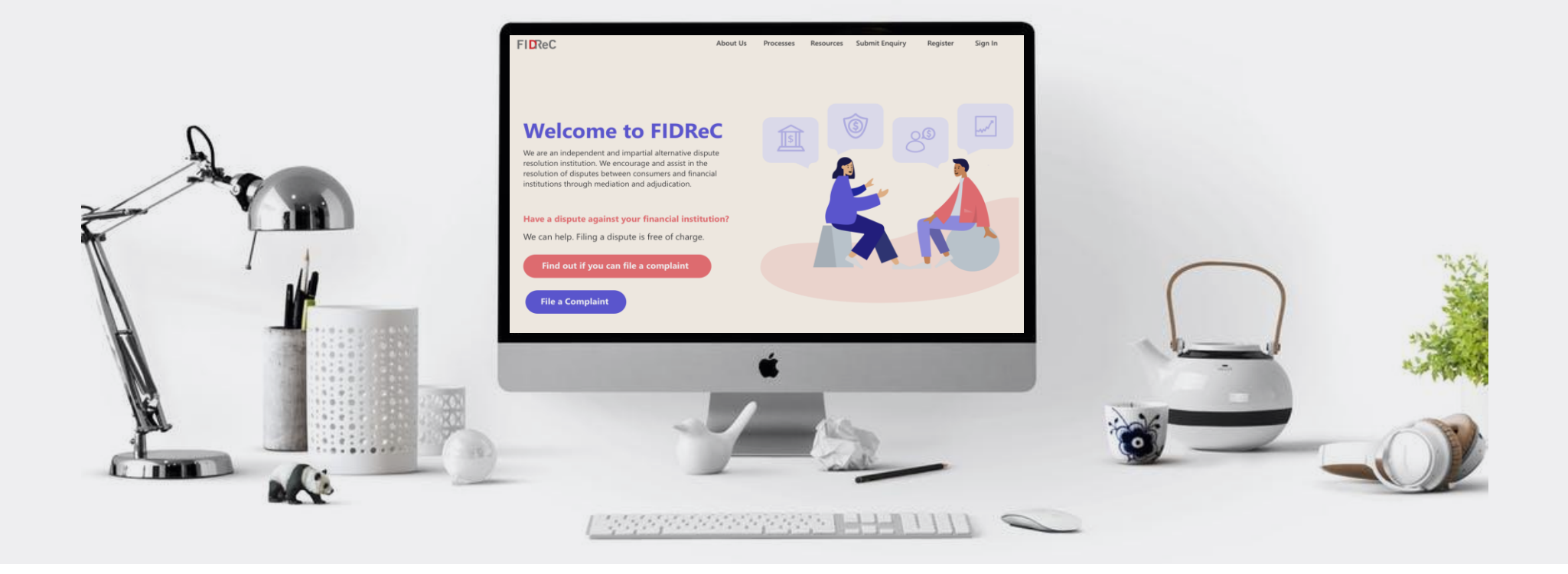

# Thank you!